# REGIONALES RECHENZENTRUM ERLANGEN [RRZE]

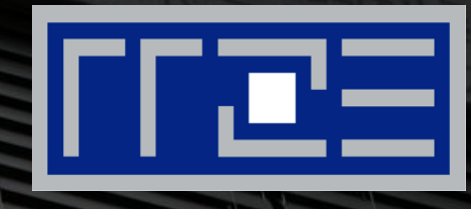

# **Cisco AnyConnect Mobile Security Client**

Konfiguration des VPN-Clients unter OS X

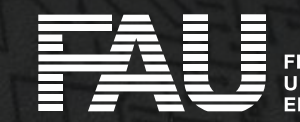

RIEDRICH-ALEXANDER NIVERSITÄT RLANGEN-NÜRNBERG

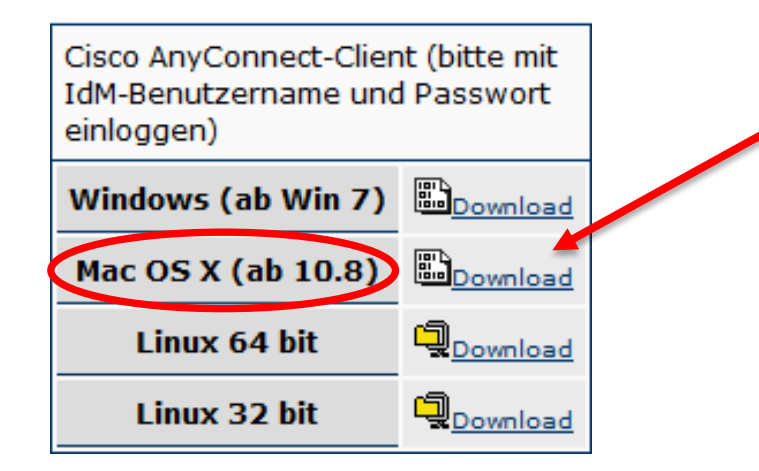

 Herunterladen der Installationsdatei unter <u>http://rrze.fau.de/dienste/internet-</u>

zugang/vpn/cisco-vpn.shtml

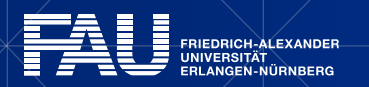

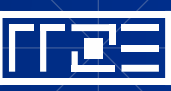

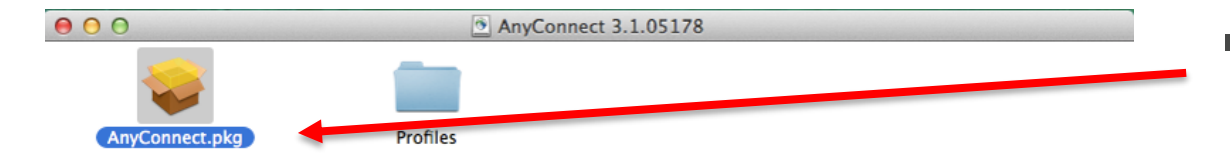

Installationsdatei ausführen

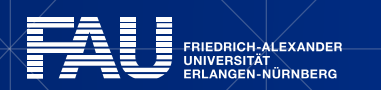

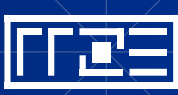

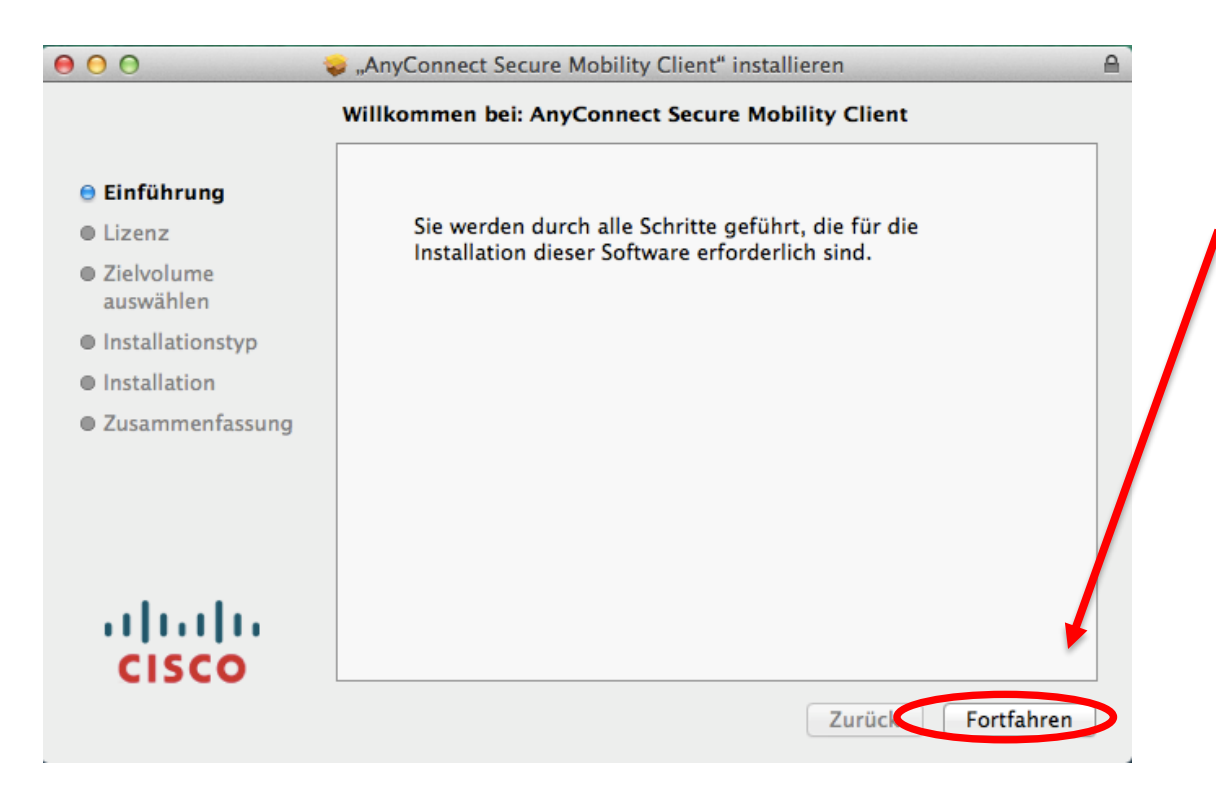

#### Starten der Installation

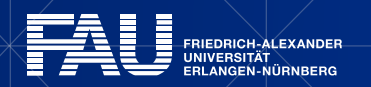

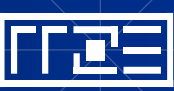

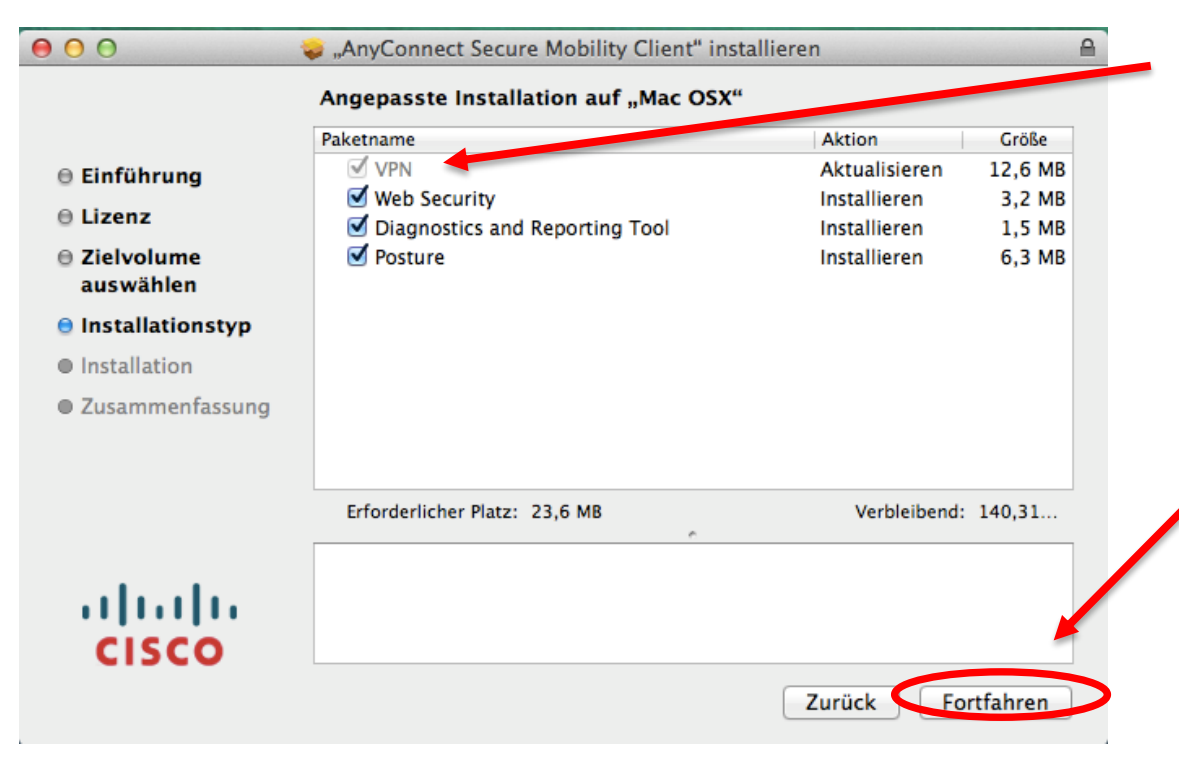

#### Alles bis auf "VPN" abwählen

#### Anschließend auf "Fortfahren" klicken

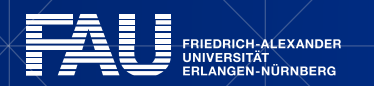

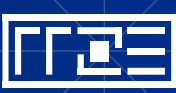

| 00  | AnyConnect<br>Secure Mobility Client         | cisco     |
|-----|----------------------------------------------|-----------|
|     | VPN:<br>Bereit zur Verbindung.<br>vpn.fau.de | Verbinden |
| * E |                                              |           |

 In die Adresszeile "vpn.fau.de" eintragen

 Anschließend auf "Connect" bzw. "Verbinden" klicken

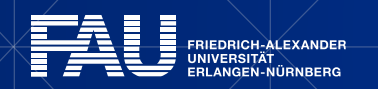

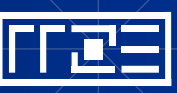

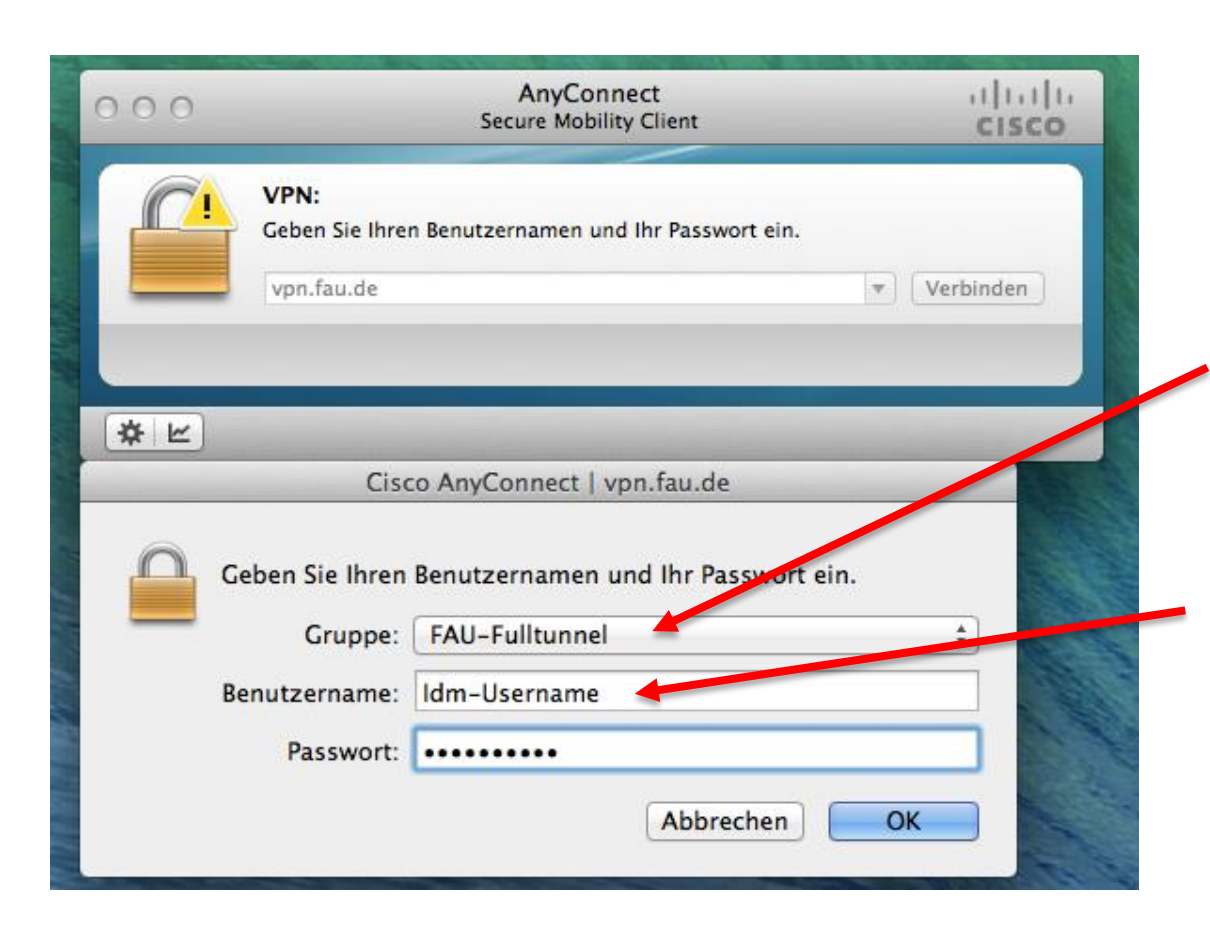

- Unter Gruppe "FAU-Fulltunnel" auswählen
- Als Benutzername den IDM-Benutzernamen eintragen
- Als Passwort das IDM-Passwort benutzen

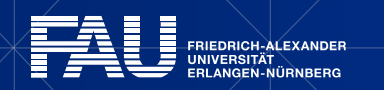

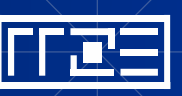

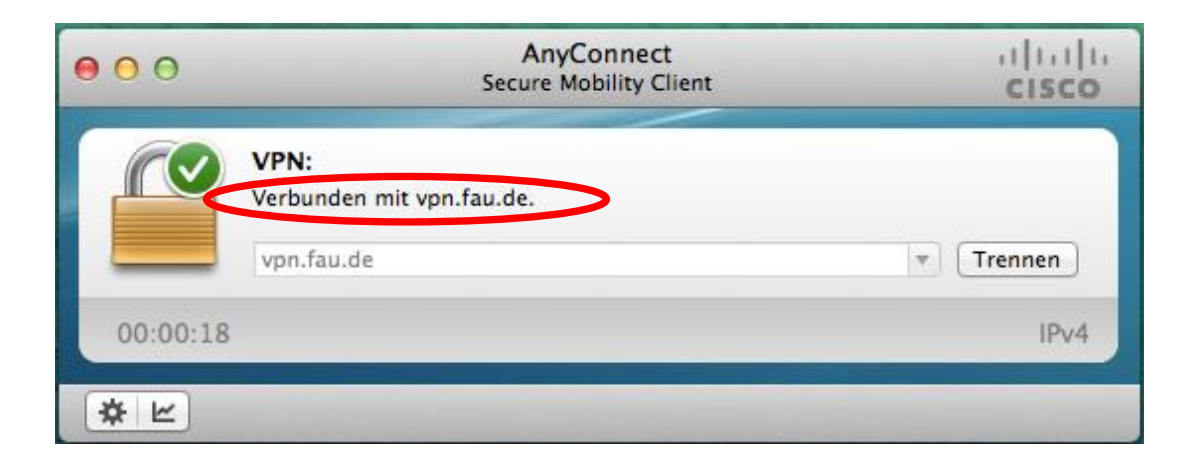

 Die VPN-Verbindung besteht nun und kann genutzt werden

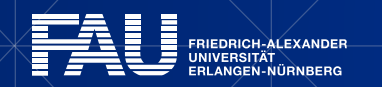

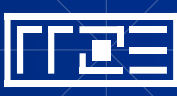

# Links

- Identity Management (IdM) Self Service <u>https://www.idm.fau.de/</u>
- VPN am RRZE

http://rrze.fau.de/dienste/internet-zugang/vpn

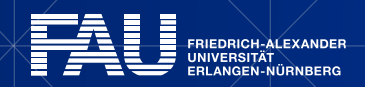

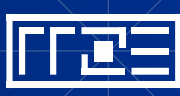